### MANAGING YOUR PAYMENT GATEWAY

This guide will aid you in managing your payment gateway within the CaterTrax platform. The online wallet allows customers to store details of their cards and other payment methods for ease of use for future orders. Additionally, you will have the ability to apply payments on behalf of your customers should they request that you do so.

#### **GET STARTED**

To start, visit your CaterTrax website.

- 1. Click Admin Sign In in the bottom right corner of the homepage. (Figure 1)
- 2. Complete all required fields on the Administrative Sign In page and click Sign In.

| Administrative Sign In                                                                                                    |                                                   |
|----------------------------------------------------------------------------------------------------|---------------------------------------------------|
| E First.LastName                                                                                                    | CATER <b>TRAX</b> *                               |
| <b>≙</b>                                                                                                    |                                                   |
| Sign In                                                                                                    | +D Admin Sign In                                  |
| Forgot Password?                                                                                                    | I be prosecuted to the fullest extent of the law. |
| Customer Home Page                                                                                                    |                                                   |
| View Platform Updates                                                                                                    |                                                   |
|                                                                                                    |                                                   |
| SYSTEM NOTIFICATIONS                                                                                                    |                                                   |
| <ul> <li>Server Maintenance Sunday, January 30 8:00 AM - 9:30 AM EDT</li> <li>Our teams will be performing monthly maintenance tasks on our servers.</li> <li>View More</li> </ul> |                                                   |

Figure 1 - Sign into Admin Account

### MANAGING YOUR PAYMENT GATEWAY

Payment methods saved by customers will be stored in their online wallets located in their customer account profile that you will need to locate in order to manage.

#### LOCATING A CUSTOMER ACCOUNT

Ensure you are signed in as a site administrator

- 1. Start by clicking on the Customer's icon at the top navigation bar. (Figure 2)
- 2. Next you will search for the customer.
- 3. Once you have found your customer click on the Customer Information button. (Figure

3)

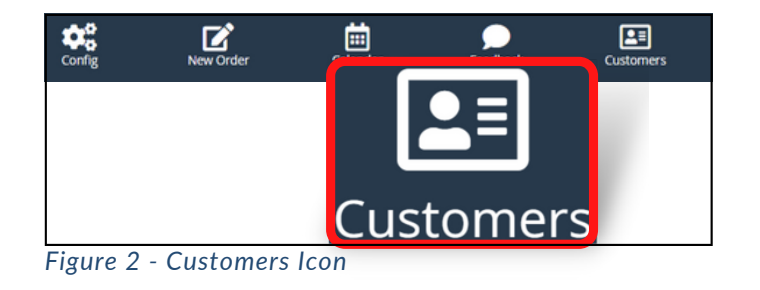

| ast Name 🐱                                   | A                       | B             | C                | D      | E            | F    | G  | H      | 1 | J | K       | L        | M      |
|----------------------------------------------|-------------------------|---------------|------------------|--------|--------------|------|----|--------|---|---|---------|----------|--------|
| irst Name                                    | Sear                    | ch:           |                  |        | Se           | arch |    |        |   |   | :       | Search L | atest: |
| hone<br>ell Phone<br>mail                    |                         | Disp          | olay G           | uest C | ustom        | ers  |    |        |   |   |         |          |        |
| epartment                                    |                         |               |                  |        |              |      |    |        |   |   |         | 1        | 2 3    |
| # of Ord<br>1                                | lers within<br>2 months | the last<br>: |                  | 1 to   | 9 4<br>19757 |      | \$ | 5 to 9 |   |   | 10 to 1 | 14       |        |
| lastname                                     | , firstna               | ame [C]       | [ <b>D:125</b> ] | ್ರೇಶಿಕ | stati        |      |    |        |   |   |         | ×        |        |
| lastname, fir<br>5551234321<br>firstnamelast | stname<br>name@ema      | il.com        |                  |        |              |      |    |        |   |   |         |          |        |
|                                              |                         |               |                  |        |              |      |    |        |   |   |         |          |        |

Figure 3 - Search Customer Database

### MANAGING YOUR PAYMENT GATEWAY

#### **ADDING/MODIFYING ONLINE WALLETS**

1. Click on the Account, then click Add/Remove next to the Online Wallet section.

(Figure 4)

2. To **add** a method, select the appropriate payment information from the drop-down list.

(Figure 5)

- 3. To modify a method, click the pencil icon. (Figure 6)
- 4. To remove a method, click the trashcan icon. (Figure 6)

| Customers   125 firstname last                                                                                   | name                                                                  |        |                                                                                                    |                                 |
|----------------------------------------------------------------------------------------------------|-----------------------------------------------------------------------|--------|----------------------------------------------------------------------------------------------------|---------------------------------|
| Customer   firstr<br>Customer ID #125<br>5551234321<br>firstnamelastname@email.                                  | name lastname                                                         |        |                                                                                                    |                                 |
|                                                                                                    |                                                                       |        |                                                                                                    | Reset Password Create New Order |
| Orders Master Invoices                                                                                           | Account Comments                                                      |        |                                                                                                    |                                 |
| Orders Master Invoices Profile                                                                                   | Account Comments                                                      | Update | Online Wallet                                                                                      | Add / Remove                    |
| Orders Master Invoices Profile First Name:                                                                       | Account Comments                                                      | Update | Online Wallet<br>ending with ending with   0932                                                    | Add / Remove                    |
| Orders Master Invoices Profile First Name: Last Name:                                                            | Account Comments<br>firstname<br>lastname                             | Update | Online Wallet<br>ending with ending with   0932                                                    | Add / Remove                    |
| Profile<br>First Name:<br>Last Name:<br>Department:                                                              | Account Comments<br>firstname<br>lastname                             | Update | Online Wallet<br>ending with ending with   0932<br>Associated Customers                            | Add / Remove<br>Add / Remove    |
| Profile<br>First Name:<br>Last Name:<br>Department:<br>Email:                                                    | Account Comments firstname lastname firstnamelastname@emai            | Update | Online Wallet<br>ending with ending with   0932<br>Associated Customers<br>No Associated Customers | Add / Remove<br>Add / Remove    |
| Profile<br>First Name:<br>Last Name:<br>Department:<br>Email:<br>Phone:                                          | Account Comments firstname lastname firstnamelastname@emai 5551234321 | Update | Online Wallet<br>ending with ending with   0932<br>Associated Customers<br>No Associated Customers | Add / Remove<br>Add / Remove    |
| Orders Master Invoices<br>Profile<br>First Name:<br>Last Name:<br>Department:<br>Email:<br>Phone:<br>Cell Phone: | Account Comments firstname lastname firstnamelastname@emal 5551234321 | Update | Online Wallet<br>ending with ending with   0932<br>Associated Customers<br>No Associated Customers | Add / Remove<br>Add / Remove    |

Figure 4 - Customer Account Add/Remove Online Wallet

| 🚽 Online Wallet - Google Chrome                                  | -          | - 0 | × |
|------------------------------------------------------------------|------------|-----|---|
| Current Online Wallet Entries:<br>ending with ending with   0932 | ľ          | ۵   |   |
| Add Online Wallet Entry:<br>Payment Method: Select               |            |     | Ĵ |
| Figure 5 - Add Online Wa<br>Pop-up Window                        | llet Entry |     |   |

### MANAGING YOUR PAYMENT GATEWAY

#### ADDING/MODIFYING ONLINE WALLETS CONTINUED

Note: Some payment methods, such as a credit card where a form will load in a new

window, or a cost center where a field or set of fields will appear that are required to

complete adding or modifying online wallet entries. (Figure 7)

| 🖣 Online Wallet - Google Chrome — 🗌   | ×                                                                                   |
|---------------------------------------|-------------------------------------------------------------------------------------|
| Current Online Wallet Entries:        |                                                                                     |
| ending with ending with   0932        | Note: If the credit card payment                                                    |
| Add Online Wallet Entry:              | information form does not automatically<br>open in a new window, select the link to |
| Payment Method: Select                | Click here to enter a new credit card.                                              |
|                                       | Online Wallet                                                                       |
|                                       | rent Online Wallet Entries:                                                         |
| Add Online Wallet Entry:              | d Online Wa WINDOW                                                                  |
| Payment Method: Coult Coult           | CLICK CONTINUE                                                                      |
| Payment Method. Credit Card           | your Credit Card entry                                                              |
| Click here to enter a new credit card | CONTINUE                                                                            |
| Add Wallet Entry                      | Enter Your Credit Card                                                              |
|                                       | Cardholder Name                                                                     |
| 128-bit encryption                    | Credit Card Number                                                                  |
|                                       | 😂 VISA 🛄 🚾                                                                          |
|                                       | Expiry Date (MMYY)                                                                  |
|                                       | Address                                                                             |
| Add Online Wallet Entry:              | City                                                                                |
| Payment Method: Cost Center 🗸         |                                                                                     |
| *Cost Center:                         | State/Province<br>Alabama                                                           |
| Add Wallet Entry                      | ZIP/Postal Code                                                                     |
|                                       | Country<br>United States ~<br>Submit                                                |

Figure 7 - Required Payment Information Forms/Fields

### MANAGING YOUR PAYMENT GATEWAY

# ADDING/MODIFYING ONLINE WALLETS CONTINUED

5. Once the online wallet entry has been added, modified, or removed you will receive a

message advising the action was successful. (Figure 8)

| Online Wallet - Google Chrome  |                         |              |        | ×       |           |        |
|--------------------------------|-------------------------|--------------|--------|---------|-----------|--------|
| The Card wa                    | s added suc             | cessfu       | ully.  | 2%28    |           |        |
| Current Online Wallet E        | ntries:                 |              | -      | - 1     |           |        |
| ending with ending with        | 0932                    | Ľ            | Ē      | -1      |           |        |
| Add Online Wallet Entry        | :                       |              |        |         |           |        |
| Payment Method: Select         |                         |              |        | ~       |           |        |
|                                | Gonline Wallet - Google | Chrome       |        |         | -         |        |
|                                | The Online Wa           | allet Ent    | ry was | success | fully rem | noved. |
|                                | Current Online W        | allet Entrie | es:    |         |           |        |
|                                | ending with ending      | with   093   | 2      | ٥       | í d       | J      |
|                                |                         | <b>F</b>     |        |         |           |        |
|                                | Add Online Wallet       | Entry:       |        |         |           |        |
| Online Wallet - Google Chrome  |                         | - 0          | ×      |         |           |        |
| Wallet Modification Successful |                         |              |        |         |           |        |
| urrent Online Wallet Entries:  |                         |              | - 1    |         |           |        |
| nding with 0931                | ľ                       | 匬            | - 1    |         |           |        |
|                                |                         |              | - 8    |         |           |        |
| Add Online Wallet Entry:       |                         |              |        |         |           |        |

Figure 8 - Successful Online Wallet Entry Message Examples

### MANAGING YOUR PAYMENT GATEWAY

To begin applying payments or refunds we must first locate the specific order.

#### **LOCATING ORDERS**

- 1. Locating a specific order can be done by the following search methods.
  - a. Finding and entering the Order ID in the search Order ID field. (Figure 9)
  - b. Clicking on the order displayed on the Calendar view. (Figure 10)
  - c. Clicking the Order ID within the Customer's Orders section. (Figure 11)

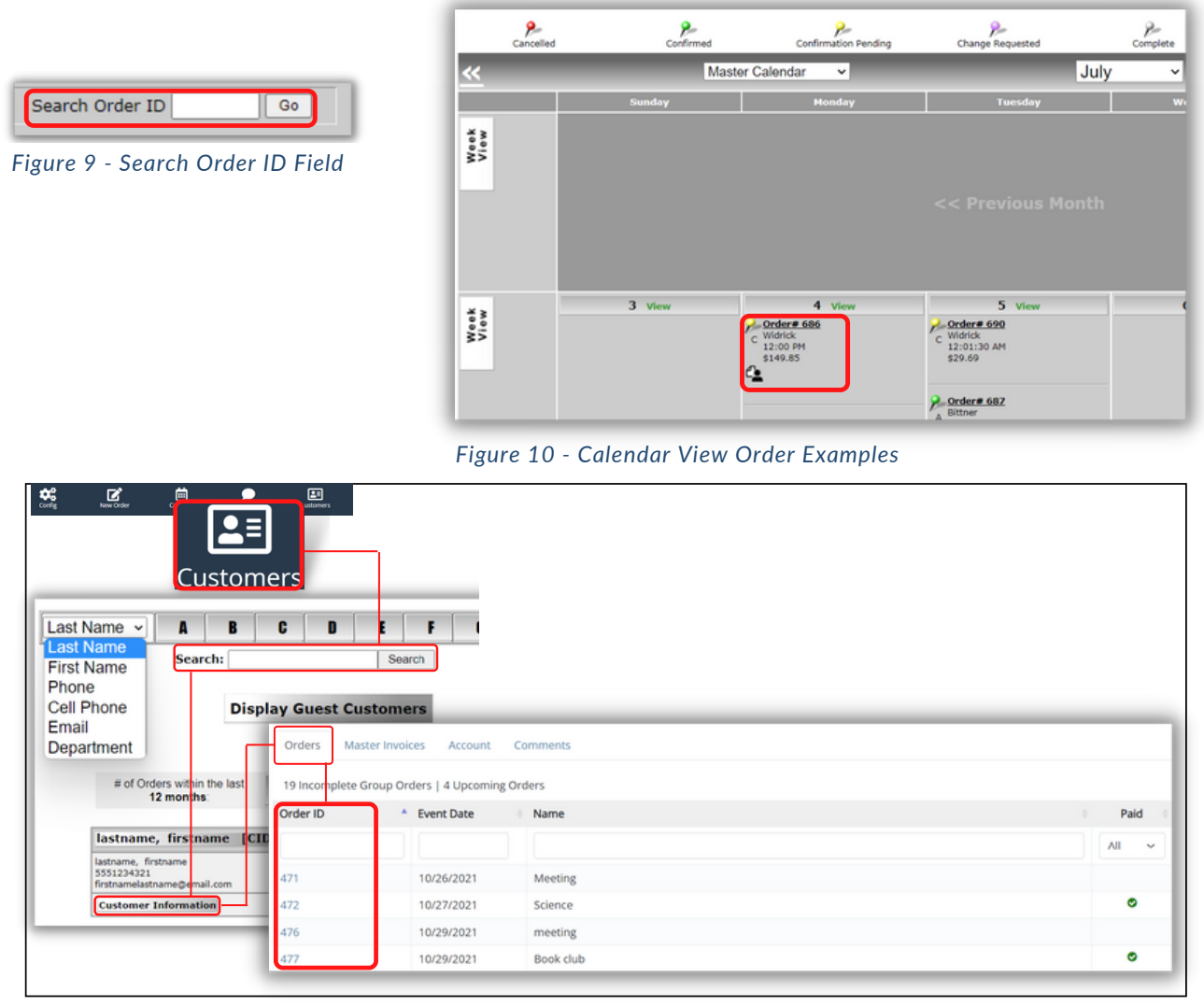

Figure 11 - Customer Account Orders

### MANAGING YOUR PAYMENT GATEWAY

#### ADD A PAYMENT TO AN ORDER

1. To add a payment, click Add Payment located above the order, then add/verify the

applicable payment details to complete the form. (Figure 12)

2. Once the payment amount has been entered, click the Add Payment button within

the pop-up window to complete. (Figure 13)

a. Note, Balance Due will display the order total amount, and the Payment in full is

checked by default.

3. Verify that the confirmation is displayed. (Figure 14)

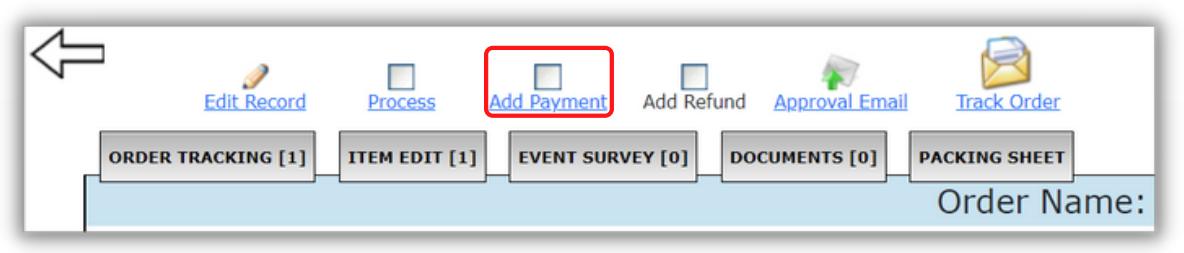

Figure 12 - Add Payment

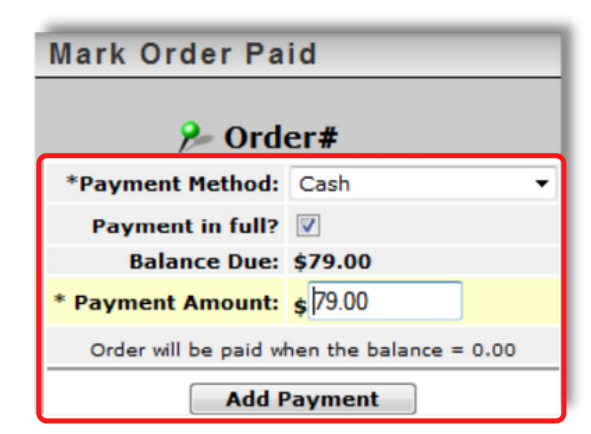

**Note:** If the payment information form does not automatically open in a new window, select the link to Click here to enter a new credit card.

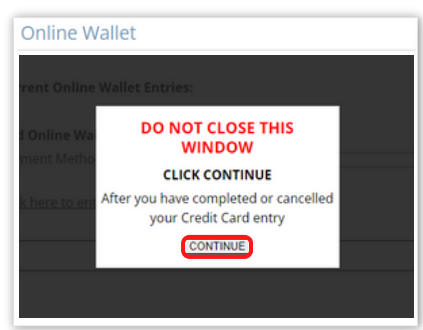

Figure 13 - Applying Order Payment

#### A payment of \$79.00 has been added.

Figure 14 - Payment Confirmation Message

### MANAGING YOUR PAYMENT GATEWAY

#### ADD A REFUND TO AN ORDER

- 1. To add a refund, click Add Refund located above the order. (Figure 15)
- 2. Select the payment method to refund, then enter the refund amount, and click the

Add Refund button within the pop-up window to complete. (Figure 16)

3. Verify that the confirmation is displayed. (Figure 17)

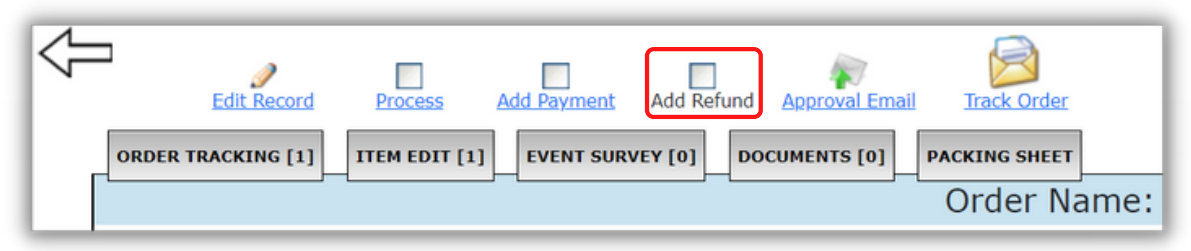

Figure 15 - Add Refund

| Apply Refund    |               |
|-----------------|---------------|
| P               | Order#        |
| *Refund Method: | Cost Center 🗸 |
| *Cost Center    |               |
| Number:         |               |
| * Refund Amount | \$            |
|                 |               |
|                 | Add Refund    |

Figure 16 - Applying Order Refund

Note: Ensure the Refund Method is the same one that was used to make the initial payment.

A refund of \$-79.00 has been added.

Figure 17 - Refund Confirmation Message

### MANAGING YOUR PAYMENT GATEWAY

#### **AUTHORIZATION CODES**

An **Authorization Code** will display on the order to verify that the payment has gone

through the credit card payment gateway system successfully. (Figure 18)

| Payment Information | 9                                                    |  |
|---------------------|------------------------------------------------------|--|
| Payment Type :      | TEST CARD                                            |  |
| Auth Code:          | APPROVED   AUTH CODE:05486G<br>APPROVED   AUTH CODE: |  |

Figure 18 - Authorization Code Example

### **QUESTIONS?**

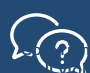

Contact Support by filling out a support ticket.